## **OptiTrack MoCap Cameras**

## **Powering MoCap Cameras**

To power up the OptiTrack MoCap system, follow this procedure:

• Navigate to the Home page on the touch panel in the back corner of the room

| SIEMENS            |                                 |
|--------------------|---------------------------------|
| SIEMENS Home       | 15.08.2019 15:55:45             |
| Z INFO 🏫 🌧 📄 🎯 🏵 🔌 | Mige<br>Mig<br>V make<br>V make |

• Login as Admin (password can be found inside of key lockbox above the touch panel)

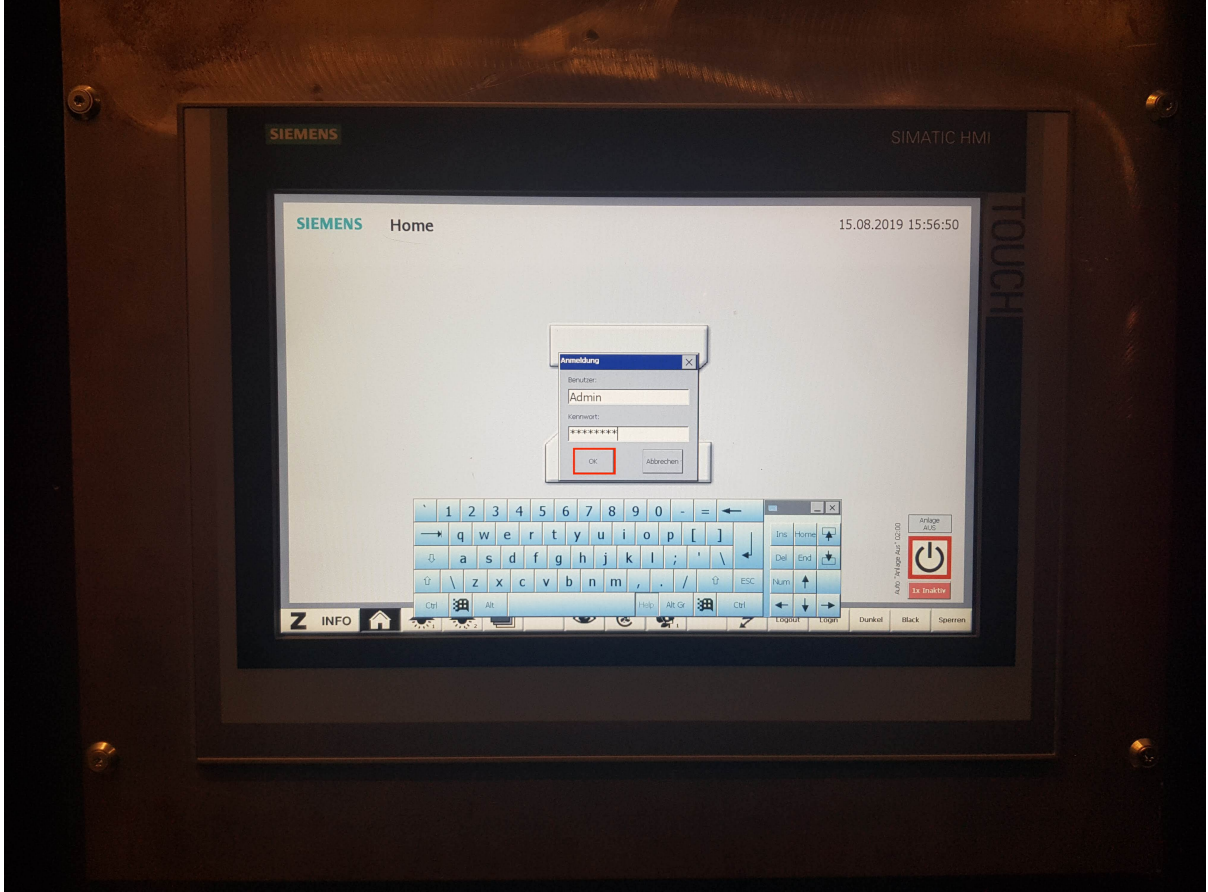

• Navigate to the AV page

|     |              | And the second second s |                                     |  |
|-----|--------------|----------------------------------------------------------------------------------------------------|-------------------------------------|--|
|     |              |                                                                                                    |                                     |  |
|     | SIEMENS Home | Benutzer: Admin                                                                                                    | 15.08.2019 15:56:55                 |  |
|     |              |                                                                                                    |                                     |  |
|     |              |                                                                                                    | Trop                                |  |
|     | Z INFO 🍘 🌨 🜨 | AV @ @ <u>@</u> <u>}. 7</u>                                                                                                    | apart Lage Durind Efficiency Startm |  |
|     |              |                                                                                                    |                                     |  |
| ÷ - |              |                                                                                                    |                                     |  |
|     |              |                                                                                                    |                                     |  |

• Toggle the power controls Nr. 13 -> Manuell -> I/0 & Nr. 15 -> Manuell -> I/0 to the on (green) setting in the for WAK Galerien Gessneralle (Ost) section

|                                                                                                    | 15.08.2019.15:57:01   |
|----------------------------------------------------------------------------------------------------|-----------------------|
| SIEMENS AV WAKSTECKOOSEN GESCHAITEN<br>WAK Galerien Sihl (mm)                                                                                                    |                       |
| 2.06 Nr. 16 Nr. 17 Nr. 18 1/0 2.06                                                                                                    | 0                     |
| Manuel 1/0 Manuel 1/0 Manuel 1/0                                                                                                    |                       |
| 1.0G Preset 1/0 Preset 1/0 Preset 1/0 1.0G                                                                                                    |                       |
| Manuel 100 Manuel 100 Manuel 100                                                                                                    |                       |
| EG Preset 1/0 Preset 1/0 Preset 1/0 EG EG Manuel 1/0 Manuel 1/0                                                                                                    |                       |
| WAK Galerien Gessnerallee (860                                                                                                    |                       |
| 2. OG Ven ERGC 1/0 Ven ERGC 1/0 Ven ERGC 1/0 Ven ERGC 1/0 2. OG                                                                                                    |                       |
| Nr. 9 10 Nr. see 10 Nr. 10                                                                                                    |                       |
| 1. OG Von ERGO 1/0 Von ERGO 1/0 VON ERGO 1/0 VON ERGO 1/0 |                       |
| EG Nr. 3<br>Von ERGO 1/0 Nr. 1<br>Von ERGO 1/0 ERGO 1/0 ERGO 1/0 EG                                                                                                    |                       |
| Manuali 1/0 Manuali 1/0 Manuali 1/0                                                                                                    |                       |
|                                                                                                    | Current Black Sporten |
|                                                                                                    |                       |
|                                                                                                    |                       |
|                                                                                                    |                       |
|                                                                                                    |                       |
|                                                                                                    |                       |

3/5

• After starting he OptiTrack software on the Alienware computer, the rings on the face of the cameras should light up. The rings will initially be green, they will turn blue once they are sufficiently calibrated

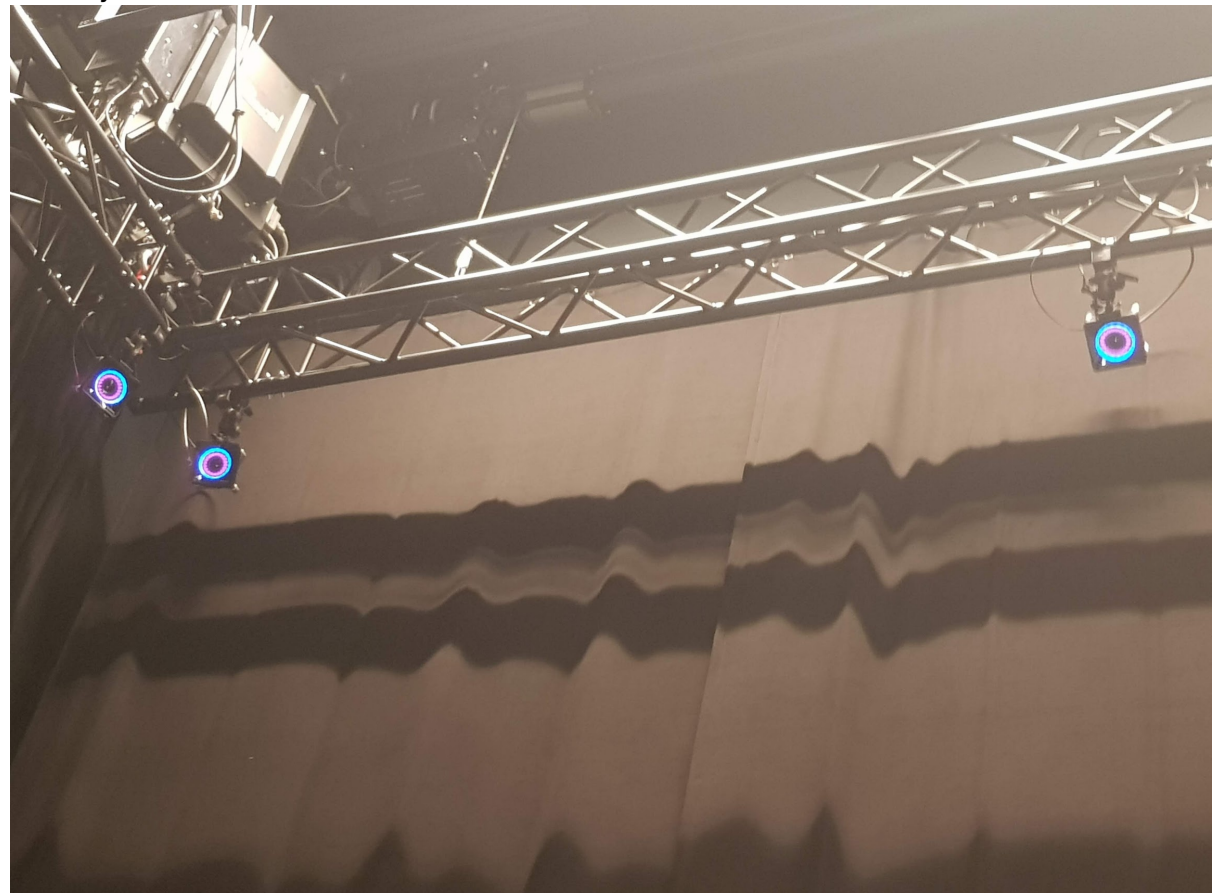

• When finished, be sure to turn Nr. 13 & Nr. 15 back to the off (red) setting

| <b>5</b> |                         |                                                                              |                                      |                      |  |
|----------|-------------------------|------------------------------------------------------------------------------|--------------------------------------|----------------------|--|
|          |                         |                                                                              |                                      |                      |  |
|          | SIEMENS A               | W Waksteckdosen geschalte                                                    | : <b>n</b>                           | 15.08.2019 16:50:00  |  |
|          | 2. OG<br>Mar            | . 16<br>Set 1/0<br>Preset 1/0<br>Minuel 1/0                                  | Nr. 18<br>Preset 1/0<br>Manual 1/0   | 무                    |  |
|          | I. OG                   | 10 Nr. 11   set 1/0   nadi 1/0   Harnuel 1/0                                 | Nr. 12<br>Preset 1/0<br>Markael 1/0  |                      |  |
|          | EG Pre                  | .4 I/O   vet I/O   vet I/O   vet I/O   Hansel I/O                            | Nr. 6<br>Preset I/O<br>Manuel I/O    |                      |  |
|          | 2. OG Man               | WAK Galerien Gessneraller<br>15 //O Nr. 14 //O<br>Von ERGO //O<br>Manuel //O | Nr. 13<br>Von ERGO 1/0<br>Harnet 1/0 |                      |  |
|          | 1. OG Nr.<br>Von<br>Man | 9<br>ERGC 1/0<br>uel 1/0<br>Manuel 1/0                                       | Nr. 7<br>Von ERGO 1/0<br>Hanuel 1/0  |                      |  |
|          | EG Vor<br>Man           | 3 ERGO 1/0 Ven ERGO 1/0 Manual 1/0                                           | Nr. 1<br>Von ERGO 1/0<br>Manuell 1/0 |                      |  |
|          |                         | 📩 🐟 📄 AV 👁                                                                   | C 👰 👰 🗲                              | Dunkel Black Sperren |  |
|          |                         |                                                                              |                                      |                      |  |
|          |                         |                                                                              |                                      |                      |  |

• Logout from the system (if it has not already automatically timed out)

| 0 |              |                                                       |                      |
|---|--------------|-------------------------------------------------------|----------------------|
|   |              |                                                       |                      |
|   | SIEMENS Home | Benutzer: Admin                                       | 15.08.2019 15:56:55  |
|   | Z INFO 🎧 🌧 🌧 | AV   @   @   <b>@</b>   <b>@</b> ,   <b>&amp;</b>   u | and Logn Darket also |
| 2 |              |                                                       |                      |

Permanent link: https://wiki.zhdk.ch/IASpace/doku.php?id=optitrack\_camera\_system

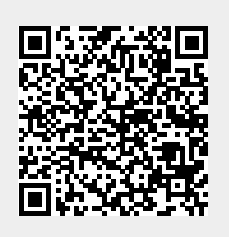

OptiTrack MoCap Cameras

Last update: 2019/08/15 16:18